## 土砂災害警戒区域等立体確認システム 操作説明書

2021年12月27日

## 目次

| 1.システムの起動   | . 2 |
|-------------|-----|
| 2.各種アクセスを許可 | . 3 |
| 3.立体視表示開始画面 | . 4 |
| 4.立体視画面の表示  | . 5 |

## 1.システムの起動

スマートフォンのブラウザを起動して下記の URL をブラウザのアドレスに入力します。

もしくは QR コードを読み込みます。

https://sabo-hzdimg.doboku.pref.nagasaki.jp/3dview

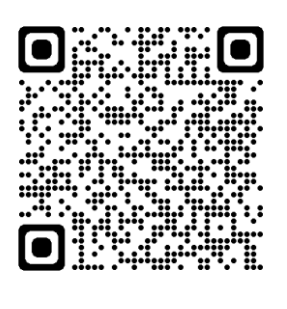

② 下図の画面が表示されます。

URLをお気に入りに登録・ホーム画面に追加すると次回からアドレス入力が省略できます。 下までスクロールし、すべての注意事項をお読みになってから「同意する」を選択します。 ※下までスクロールされていない場合、「同意する」ボタンが反応しません。

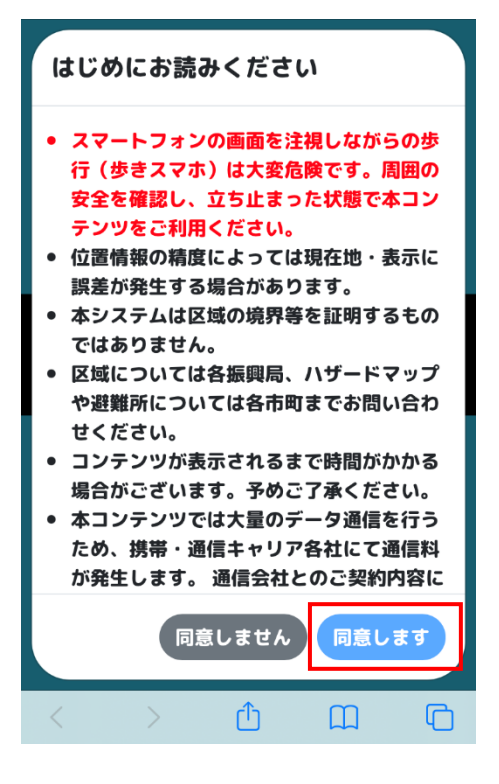

2.各種アクセスを許可

下図の手順でブラウザからジャイロセンサー・カメラ・位置情報へのアクセスを許可します。

①画面をタップします。

②「許可」を選択します。

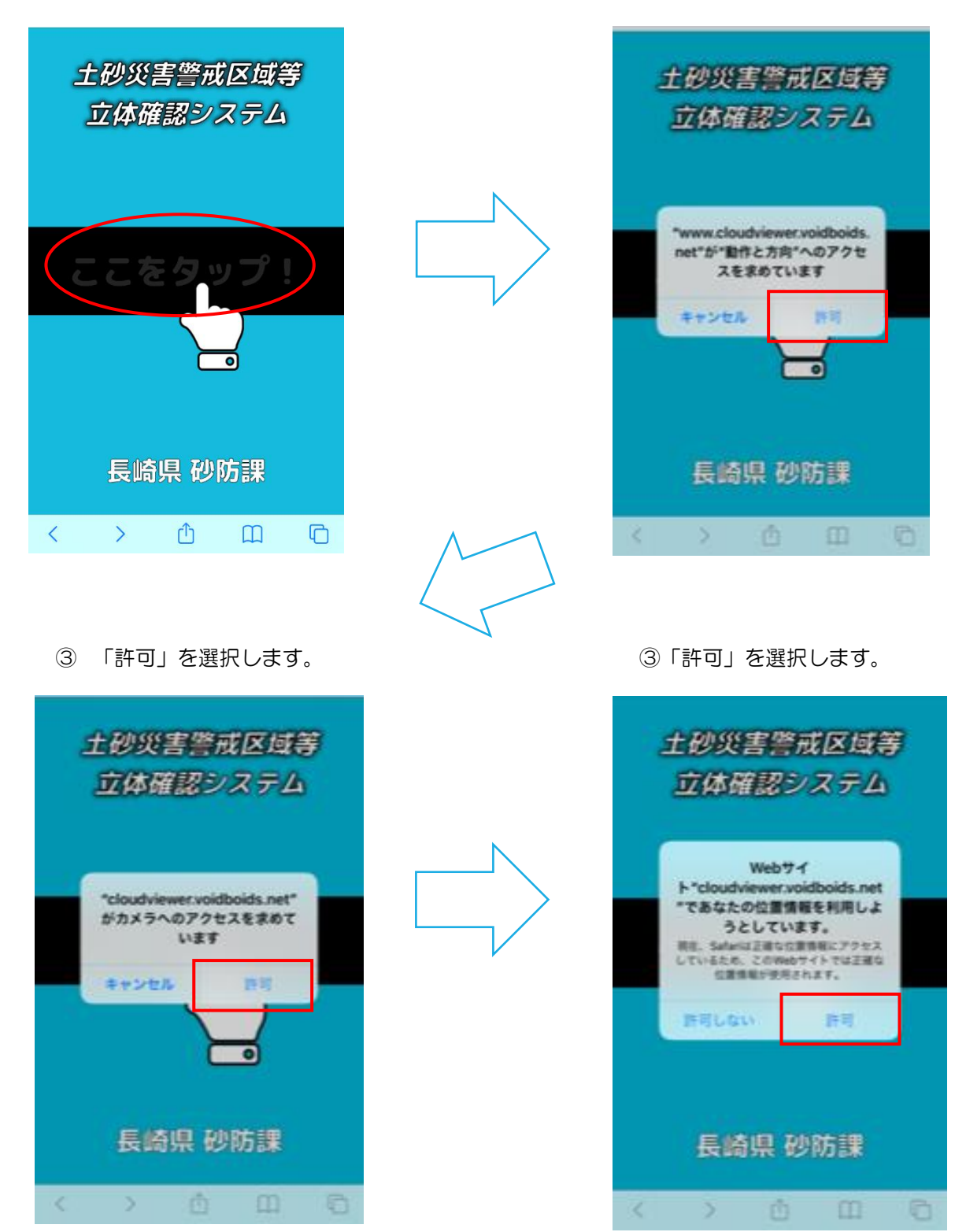

## 3.立体視表示開始画面

下図手順で立体視表示の準備を行います。

①左右にドラッグして現実と仮想映像の方向を調節します。

調整が終わりましたら、画面した部分をタップします。

![](_page_4_Picture_5.jpeg)

②上下にドラッグして現実と仮想映像の方向を調節します。

調整が終わりましたら、画面下の「立体視開始」ボタンをタップします。

![](_page_4_Picture_8.jpeg)

※1:位置情報の取得が上手くいかない場合は、「位置再取得」ボタンを選択します。 ※2:もう一度方角調整に戻りたい場合は、「方角調整に戻る」ボタンを選択します。 4.立体視画面の表示

①立体視表示画面に進みます。

![](_page_5_Picture_3.jpeg)

②各種ボタン説明

A:「上昇」ボタン

画面左上の「上昇」ボタンを押すと、下図のように真上から俯瞰した表示画面になります。 画面左上の「下降」ボタンを押すと、元の画面に戻ります。

![](_page_5_Picture_7.jpeg)

B:「表示区域切替」ボタン

画面左下の「表示区域切替」ボタンを押すと下図のような表示になります。 チェックを外すことで、表示する情報を限定することができます。 ※はじめは全ての情報にチェックがされています。

![](_page_6_Picture_3.jpeg)

C:「区域説明」ボタン

画面左下の「区域説明」ボタンを押すと下図のような表示になります。

各区域の説明が表示されます。

| 区域の                                                                                                    | 説明                                                                                                    | ×                     |
|----------------------------------------------------------------------------------------------------|----------------------------------------------------------------------------------------------------|-----------------------|
| <ul> <li>土都</li> <li>市る</li> <li>土場//</li> <li>一、土場//</li> <li>、土場//</li> <li>、土場//</li> <li>、一、北島//</li> <li>、一、北島//</li></ul> | 土砂災害警戒区域<br>歩災害が発生した場合に、住民等<br>たは身体に危害が生じるおそれ<br>こ認められる範囲<br>土砂災害特別警戒区域<br>砂災害特別警戒区域<br>が生じ住民等の生命または身体に<br>含語が生じるおそれがあると認め<br>範囲<br>見定区域(洪水(想定最大規模)<br>とし得る最大規模の降雨により河<br>とし得る最大規模の降雨により河<br>とし得る最大規模の降雨により河<br>とし得る最大規模の降雨により河<br>とし得る一次が想定される区<br>20m ~ 20m<br>5m ~ 10m<br>3m ~ 5m<br>0.5m ~ 3m | のが<br>に著うう<br>)<br>川域 |
|                                                                                                    |                                                                                                    | 53                    |
| <                                                                                                    | ) <u></u>                                                                                                    | G                     |

D:「現在値に戻る」ボタン

立体視表示開始時の位置に戻る場合は、「現在値に戻る」ボタンを押します。

![](_page_7_Picture_3.jpeg)

E:「終了する」ボタン

コンテンツを終了する場合は、画面左上の「終了する」ボタンを押します。 下図のように、「はい」を選択することでコンテンツを終了します。

![](_page_7_Picture_6.jpeg)